## How to Delete Customer

Note that you can delete customer record that has no transactions yet or not yet used by another record. If this is not the case, deleting the record will simply deactivate it (refer to How to Activate/Deactivate a Customer | Delete Record).

- 1. Open the record that you want to delete.
- 2. Click the Delete button.

| Entity - For Delete |         |        |      |            |          |  |  |  |  |
|---------------------|---------|--------|------|------------|----------|--|--|--|--|
| New Save Search     | Refresh | Delete | Undo | Additional | Close    |  |  |  |  |
| Entity General Cu   | stomer  | Split  | Farm | Locations  | Contacts |  |  |  |  |
| Name:               | ete     |        |      |            |          |  |  |  |  |
| Contact Name 🛛 🗸    | For Del | ete    |      |            |          |  |  |  |  |

3. Click Yes button on the message.

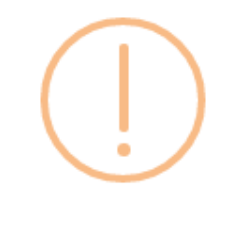

iRely i21

Are you sure you want to delete this record?

| Yes | No |
|-----|----|
|-----|----|

Refer to How to Activate/Deactivate a Customer | Delete Record. Deleting a record is not allowed.

- Make sure that the Origin Integration on Company Preferences is disabled, otherwise the Delete button on Customer screen will be hidden. Refer
  to How to Disable Origin Integration.
- From Accounts Receivable > Maintenance > Customers menu, open the Customer record you wish to delete.
- Click the Delete toolbar button.

•

| 1 |                     |                         |             | •           |            |               |                 |        |         |         |             |          |           |
|---|---------------------|-------------------------|-------------|-------------|------------|---------------|-----------------|--------|---------|---------|-------------|----------|-----------|
|   | Custo               | omer - H                | lome De     | alers       |            |               |                 |        |         |         |             |          |           |
|   |                     | P                       | Q           | <b>.</b>    | S          |               | ß               |        |         |         |             |          |           |
|   | New                 | Save                    | Search      | Delete      | Undo       | Additional    | Close           |        |         |         |             |          |           |
| 5 | Select <b>Yes</b> I | <b>button</b> or<br>i21 | the confirm | mation mess | sage. Note | that you canr | not delete a ci | custor | ier rec | ord the | at is alrea | ady used | in a trar |
|   | ?                   | Are yo                  | ou sure y   | ou want t   | o delete   | this record   | ?               |        |         |         |             |          |           |
|   |                     | Г                       | Yes         |             | No         |               |                 |        |         |         |             |          |           |